## Certisign

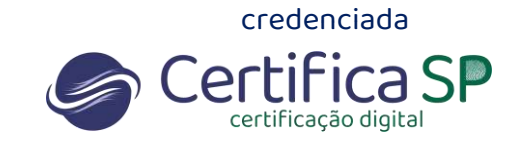

## **Consulta de Status ICP-API**

Para utilizar o certificado RemoteID, além da sua senha PIN, também é necessário o e-token. O e-token é um código gerado no aplicativo e utilizado como um segundo fator de segurança.

## Lembre-se: Por determinação legal, a CERTISIGN <u>não</u> tem acesso às senhas de seus clientes. Nós não recomendamos o compartilhamento de senhas e cadastros.

1. Se você ainda não possui o aplicativo **remoteID Certisign** em seu celular, acesse sua loja de aplicativos e instale.

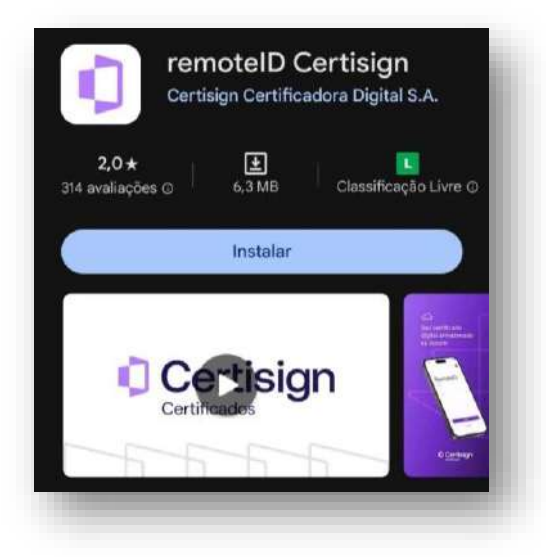

2. Acesse o link https://remoteidcertisign.com.br/manager/#/login com seu e-mail e senha. Esse é o local de armazenamento do seu certificado.

|        | Certisign<br>Certificados    |
|--------|------------------------------|
|        | remotelD                     |
|        | cliente@cliente.com.br       |
|        | Esqueceu a senha?            |
| RAN HE | Reenviar e-mail de ativação? |

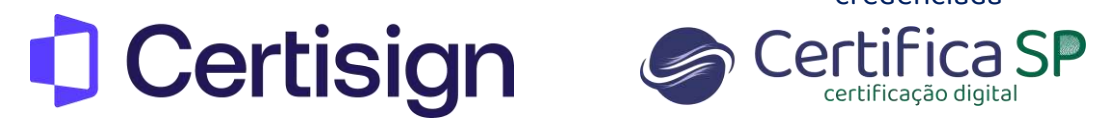

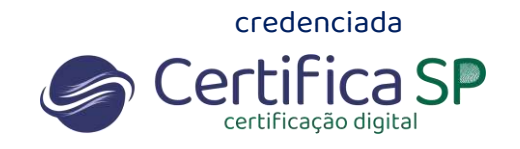

3. Clique em Certificados > Autenticação

| Certificados H                                        | istórico de Uso |            |                      |                     |                |           |         |
|-------------------------------------------------------|-----------------|------------|----------------------|---------------------|----------------|-----------|---------|
| Autenticação<br>Meus Certificados<br>Emitir Renovação | tifica          | dos        |                      |                     |                |           |         |
| Filtro de pesquisa<br>Status                          | Emitido         | Valido até | Emitido para         | Emissor             |                |           |         |
| Emitido com<br>sucesso                                | 11-04-2024      | 11-04-2025 | VANESSA<br>OLIVEIRA: | AC Certisign RFB G5 | Q Detalhes     | × Revogar | Excluir |
|                                                       |                 |            |                      | items per p         | age: 6 + 1 - 1 | of1  < <  | > >1    |

4. Clique em e-Token em seguida Para Terceiros

| 1.2.1 |  |
|-------|--|
| 1251  |  |
| 0     |  |
|       |  |
|       |  |
|       |  |
|       |  |
|       |  |

| Certisign                     |             |       |         |      | 1 Cla Dunais 🗸 |
|-------------------------------|-------------|-------|---------|------|----------------|
| CardSoutre middlines de Cites |             |       |         |      |                |
| e-Token                       |             |       |         |      |                |
| Pers Vool Pers Terrains       |             |       |         |      |                |
| Films its program             | Terlegada a | Ter . | Club en | Data |                |
| _                             |             |       |         |      |                |

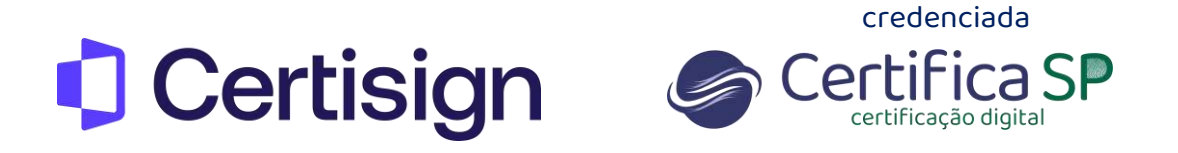

5. Insira o e-mail do terceiro e a sua senha PIN (senha do certificado)

| Certisign                         | e-Token para terc      | eros                 |           |         | L Oli Daverte 🗸 |
|-----------------------------------|------------------------|----------------------|-----------|---------|-----------------|
| Certification - Tradition in Line | Theira o a mait de the | ingeção do e Tolkan. |           |         |                 |
| e-Token                           |                        |                      |           |         |                 |
|                                   | PIN                    |                      |           |         |                 |
| PRINTING PAGE PROFILE             | 1                      |                      |           |         |                 |
|                                   |                        | Cancolar             | Contestar |         |                 |
| -+ Citer move registre            |                        |                      |           | 61      |                 |
|                                   |                        |                      |           |         |                 |
|                                   | 1000.000               | sali.                |           |         |                 |
|                                   | Despate a              | 794                  | Otabi an  | (Maria) |                 |
|                                   | Dergelli A             | 794                  | Otatzan   |         |                 |
|                                   | Tempeter a             | 794                  | Ofach an  | -       |                 |

6. Um e-mail será direcionado ao terceiro para realizar o cadastro do e-token

| Certisign                               | E-mail enviado                                                                                                    | ×  | 🛔 Olii Daniela 🗸 |
|-----------------------------------------|----------------------------------------------------------------------------------------------------|----|------------------|
| ertficados Histórico de Llac<br>e-Token | Cadastro realizado com sucesso. Será enviado uma notificação para o e-mail cadastrado para ativação d<br>e-Token. | lo |                  |
| Para Voca Para Tarceiros                | Feder                                                                                                    |    |                  |
| + Criar novo registro                   |                                                                                                    |    |                  |
|                                         |                                                                                                    |    |                  |

## Instruções para o terceiro:

7. Clique no link do e-mail para cadastrar o e-token

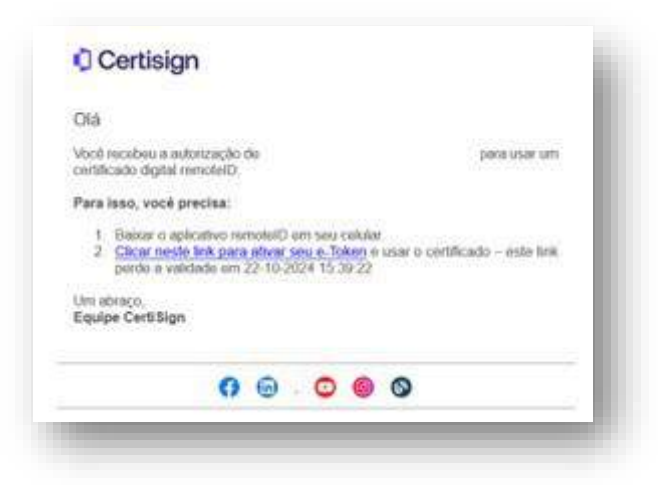

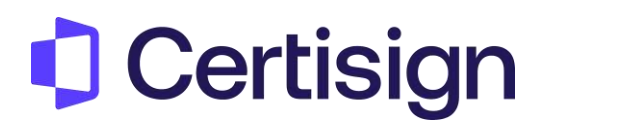

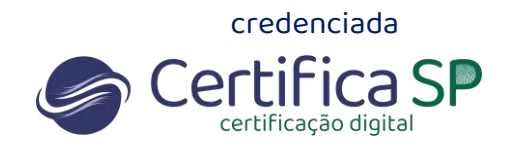

8. Clique em Ativar

| Vocé está prestes a ativar um e-Token delegado a terceiros. Clique no botão ativar abaixo<br>para continuar. |
|----------------------------------------------------------------------------------------------------|
| Athor                                                                                                    |
|                                                                                                    |
|                                                                                                    |
|                                                                                                    |

9. Abra o aplicativo RemoteID no celular e clique em **e-Token** e escaneie o QR Code exibido

|                    | Escanear Cooligo<br>Acesse o remotelD manager, inicialize o e-token e<br>escaneie o código QR |
|--------------------|-----------------------------------------------------------------------------------------------|
| RemoteID           |                                                                                               |
| -mail              |                                                                                               |
| Senha              |                                                                                               |
|                    |                                                                                               |
|                    |                                                                                               |
| Acessar            |                                                                                               |
| e-Token            |                                                                                               |
|                    | Mightor menuamente                                                                            |
|                    |                                                                                               |
| Ativação de E-Toke | en                                                                                            |
|                    |                                                                                               |
|                    |                                                                                               |
|                    |                                                                                               |
|                    |                                                                                               |

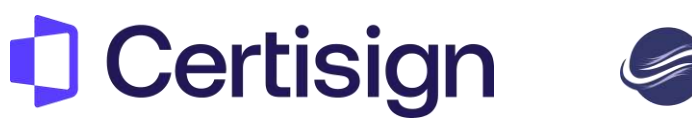

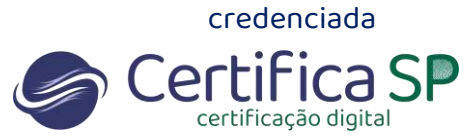

10. Na impossibilidade de escanear, clique **Digitar manualmente** e digite o código que aparecerá abaixo do QR Code

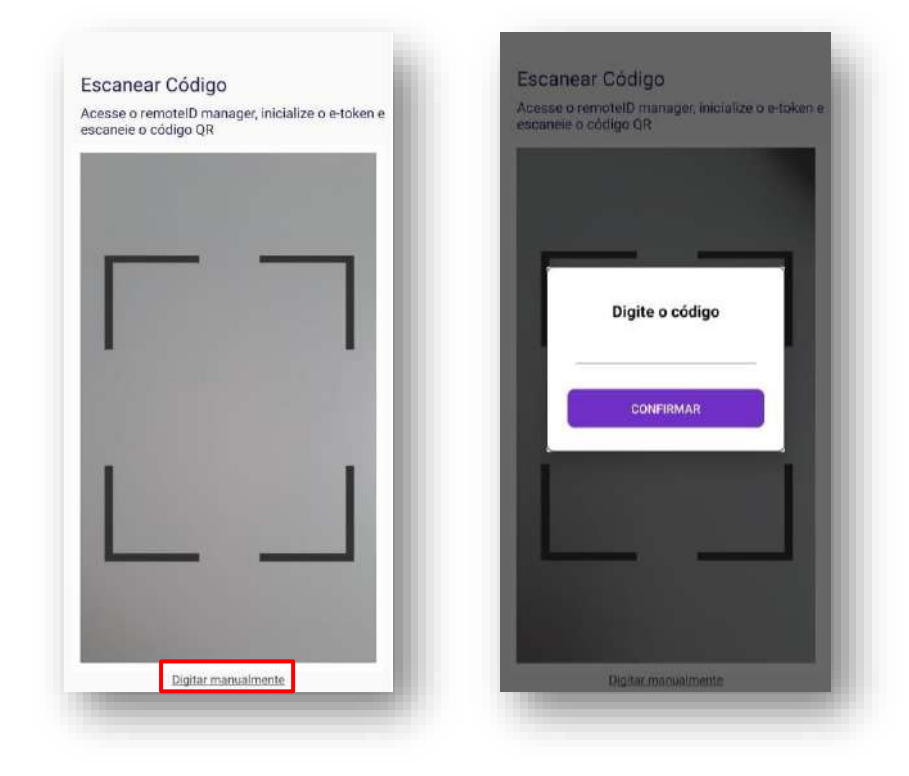

e-Token Cadastrado com sucesso.

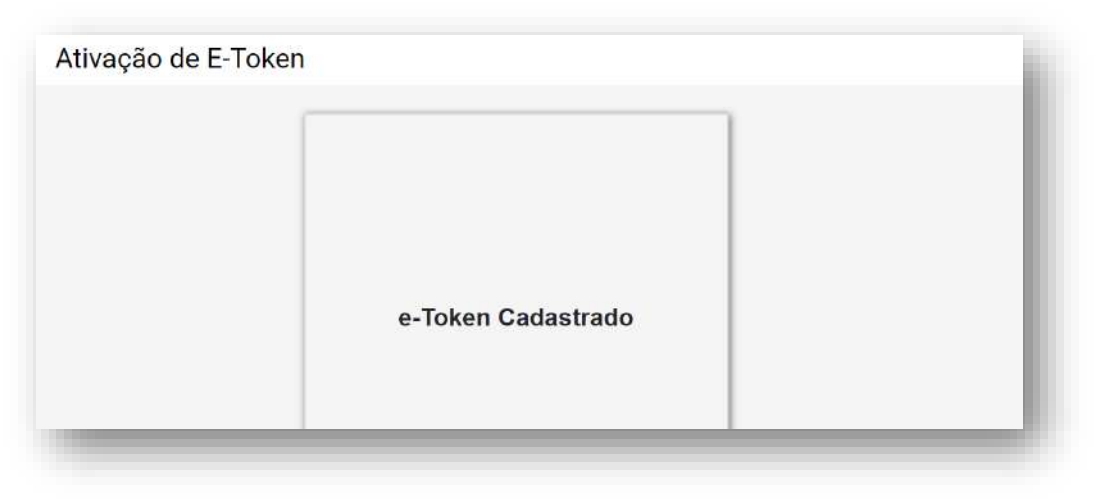

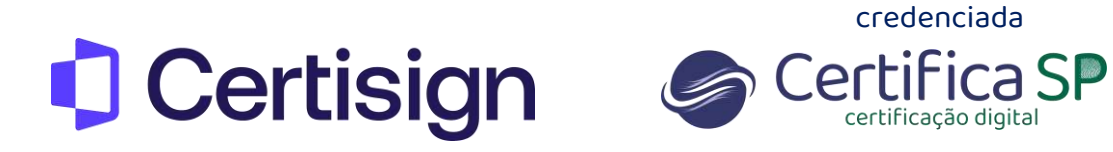

O titular do certificado terá a visualização em sua conta com o nome do terceiro cadastrado juntamente com a data de criação e status da ativação.

| CAPTINGAGOE                   |            |                          |            |        |  |
|-------------------------------|------------|--------------------------|------------|--------|--|
| Certificados Histórico de Uso |            |                          |            |        |  |
| e-Token                       |            |                          |            |        |  |
| Para Você Para Terceiros      |            |                          |            |        |  |
| + Criar novo registro         |            |                          |            |        |  |
| Filtro de posquisa            |            |                          |            |        |  |
|                               | Delegado a | Тіро                     | Criado em  | Status |  |
|                               |            | Delegado-Aplicação móvel | 21/10/2024 | ătivo  |  |

Agora você pode começar a utilizar o seu certificado na nuvem.